## HSC 08

## Anleitung zum Buchen eines Tennis-Außenplatzes Nur für Mitglieder der HSC-Tennis-Abteilung möglich

Gehen Sie bitte auf <u>https://www.toims.net/hammersportclub/</u>.

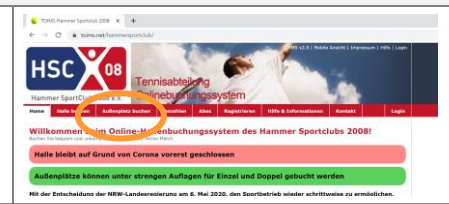

Sie finden dort Button **Außenplatz** buchen.

Loggen Sie sich mit Ihren Zugangsdaten ein. Sollten Sie sich noch noch nicht registriert haben, können Sie dies anhand der Registrieurungsanleitung schnell erliedigen. Sie benötigen lediglich eine Email-Adresse.

Es öffnet sich eine Tagesansicht aller Außenplätze, wenn sie "Heute", "Morgen" oder "in zwei Tagen" anklicken. Alternativ kann im Kalender ein bestimmtes Datum ausgewählt werden.

| PAL 11.811             |       | Meeter 11.05 |      |    |    |    |      |    |    |  |  |  |  |
|------------------------|-------|--------------|------|----|----|----|------|----|----|--|--|--|--|
| - (0, 1408)            | 7+8   | P1           | P2   | P3 | P4 | P5 | P6   | 97 | P0 |  |  |  |  |
|                        | 07.00 | 10pt         |      |    |    |    |      |    |    |  |  |  |  |
| 121                    | 08.00 |              |      |    |    |    |      |    |    |  |  |  |  |
| 2 10 17                | 08.00 |              |      |    |    |    |      |    |    |  |  |  |  |
| 2 20 21                | 12.00 | Zant         | 14   | 14 | 14 | 14 |      | 14 |    |  |  |  |  |
| A 144 140              | 13.00 |              |      |    |    |    |      |    |    |  |  |  |  |
| 00. MI DV. Fr. So. So. | 12.00 |              |      |    |    |    |      |    |    |  |  |  |  |
|                        | 13.00 | can          |      |    |    |    |      |    |    |  |  |  |  |
|                        | 14.00 | Terr         |      |    |    |    |      |    |    |  |  |  |  |
|                        | 15.00 |              | 14   | 14 | 14 | 14 |      |    |    |  |  |  |  |
|                        | 14.00 |              |      |    |    |    |      |    |    |  |  |  |  |
|                        | 17.00 |              |      |    |    |    |      |    |    |  |  |  |  |
|                        | 18.00 |              | 3141 |    |    |    | 3ren |    |    |  |  |  |  |
| alana a                | 18.00 | Citere       |      |    |    |    |      |    |    |  |  |  |  |
| AND DATE               | 28.00 |              |      |    |    |    |      |    |    |  |  |  |  |
| Introduction of the    | 23.05 |              |      |    |    |    |      |    |    |  |  |  |  |

Wird eine komplette Kalenderwoche angklickt, öffnet sich der komplette Wocheplan. Hier kann horizontal gescrollt werden, um alle Tage einsehen zu können.

| No. 10.000         0.000           D. H. H. Do. Yr. Sa. Sol         0.000           J. J. H. S. Sol         0.000           J. J. J. S. S. J. J. S. Sol         0.000           J. J. J. S. Sol         0.000           J. J. J. Sol         0.000           J. J. Sol         0.000           J. J. Sol         0.000           J. Sol         0.000           J. Sol         0.000           J. Sol         0.000           J. Sol         0.000           J. Sol         0.000           J. Sol         0.000           J. Sol         0.000           J. Sol         0.000           J. Sol         0.000           J. Sol         0.000           J. Sol         0.0000           J. Sol         0.0000           J. Sol         0.0000           J. Sol         0.00000           J. J. Sol         0.00000           J. J. Sol         0.000000           J. J. J. Sol         0.00000000000000000000000000000000000                                                                                                    | et         P1           0         594'           00         674'           00         674'           00         674'           01         744'           02         674'           03         744'           04         744'           05         744'           06         744'           07         745'           08         744'           11         745'           12         755'           12         75'                                                                                                    | P2 5 5 5 5 5 5 5 5 5 5 5 5 5 5 5 5 5 5 5                                                                                                    | P3           Extel           Extel           Extel           Extel           Extel           Extel           Extel           Extel           Extel           Extel           Extel           Extel           Extel           Extel | P4 foat foat foat foat foat foat foat foat                   | P5<br>frai<br>frai<br>frai<br>frai<br>frai<br>frai<br>frai<br>frai | P6           frei           frei           frei           frei           frei           frei           frei           frei           frei           frei | P7<br>free<br>free<br>free<br>free<br>free<br>free<br>free<br>fre                                      | P8           frm           frm           frm           frm           frm           frm           frm           frm           frm           frm | P1<br>frei<br>frei<br>frei<br>frei<br>frei<br>frei<br>frei<br>frei                  | P2<br>frei<br>frei<br>frei<br>frei<br>frei<br>frei                                | P3<br>frei<br>frei<br>frei<br>frei<br>frei<br>frei | P4 frei frei frei frei frei frei frei frei | PS<br>frei<br>frei<br>frei<br>frei<br>frei   | P6<br>frei<br>frei<br>frei<br>frei<br>frei   | P7<br>frei<br>frei<br>frei<br>frei<br>frei<br>frei | P8<br>frei<br>frei<br>frei<br>frei<br>frei<br>frei | P1<br>frei<br>frei<br>frei<br>frei<br>frei   | P2<br>fre<br>fre<br>frei<br>frei |
|----------------------------------------------------------------------------------------------------|----------------------------------------------------------------------------------------------------|----------------------------------------------------------------------------------------------------|----------------------------------------------------------------------------------------------------|--------------------------------------------------------------|--------------------------------------------------------------------|----------------------------------------------------------------------------------------------------|----------------------------------------------------------------------------------------------------|----------------------------------------------------------------------------------------------------|-------------------------------------------------------------------------------------|-----------------------------------------------------------------------------------|----------------------------------------------------|--------------------------------------------|----------------------------------------------|----------------------------------------------|----------------------------------------------------|----------------------------------------------------|----------------------------------------------|----------------------------------|
| Nai 2020         2         97.           0.140 D 0F 75.80         0.140 D 0F 75.80         97.           0.2 2 2 2 2 2 0.12         0.100 D 0F 75.80         0.000           12 20 2 2 2 2 2 2 2 2 2 2 2 2 2 2 2 2 2                                                                                                    | 88         504*           89         504*           80         504*           80         504*           80         504*           80         504*           80         504*           80         504*           80         504*           80         504*           80         504*           80         504*           80         504*           80         504*           80         504*           80         504*           80         504*                                                                                                    | Dati       find       find <th>fosi<br/>fosi<br/>fosi<br/>fosi<br/>fosi<br/>fosi<br/>fosi<br/>fosi</th> <th>feat<br/>feat<br/>feat<br/>feat<br/>feat<br/>feat<br/>feat<br/>feat</th> <th>frei<br/>frei<br/>frei<br/>frei<br/>frei<br/>frei<br/>frei<br/>frei</th> <th>frei<br/>frei<br/>frei<br/>frei<br/>frei<br/>frei<br/>frei<br/>frei</th> <th>free<br/>free<br/>free<br/>free<br/>free<br/>free<br/>free<br/>free</th> <th>free<br/>free<br/>free<br/>free<br/>free<br/>free<br/>free<br/>free</th> <th>frei<br/>frei<br/>frei<br/>frei<br/>frei<br/>frei<br/>frei</th> <th>fcei<br/>fcei<br/>fcei<br/>fcei<br/>fcei<br/>fcei</th> <th>frei<br/>frei<br/>frei<br/>frei<br/>frei</th> <th>frei<br/>frei<br/>frei<br/>frei<br/>frei</th> <th>frei<br/>frei<br/>frei<br/>frei<br/>frei<br/>frei</th> <th>frei<br/>frei<br/>frei<br/>frei<br/>frei<br/>frei</th> <th>frei<br/>frei<br/>frei<br/>frei<br/>frei</th> <th>foel<br/>freel<br/>freel<br/>freel<br/>freel</th> <th>fcei<br/>frei<br/>frei<br/>frei<br/>frei<br/>frei</th> <th></th>                                                                                                    | fosi<br>fosi<br>fosi<br>fosi<br>fosi<br>fosi<br>fosi<br>fosi                                                                                                    | feat<br>feat<br>feat<br>feat<br>feat<br>feat<br>feat<br>feat | frei<br>frei<br>frei<br>frei<br>frei<br>frei<br>frei<br>frei       | frei<br>frei<br>frei<br>frei<br>frei<br>frei<br>frei<br>frei                                                                                             | free<br>free<br>free<br>free<br>free<br>free<br>free<br>free                                           | free<br>free<br>free<br>free<br>free<br>free<br>free<br>free                                                                                   | frei<br>frei<br>frei<br>frei<br>frei<br>frei<br>frei                                | fcei<br>fcei<br>fcei<br>fcei<br>fcei<br>fcei                                      | frei<br>frei<br>frei<br>frei<br>frei               | frei<br>frei<br>frei<br>frei<br>frei       | frei<br>frei<br>frei<br>frei<br>frei<br>frei | frei<br>frei<br>frei<br>frei<br>frei<br>frei | frei<br>frei<br>frei<br>frei<br>frei               | foel<br>freel<br>freel<br>freel<br>freel           | fcei<br>frei<br>frei<br>frei<br>frei<br>frei |                                  |
| C      C                                                                                                    | ability         ftm           ability         ftm                                                                                                    | fini<br>fini<br>fini<br>fini<br>fini<br>fini<br>fini<br>fini                                                                                                    | feel<br>feel<br>feel<br>feel<br>feel<br>feel<br>feel<br>feel                                                                                                    | feel<br>feel<br>feel<br>feel<br>feel<br>feel<br>feel<br>feel | frei<br>frei<br>frei<br>frei<br>frei<br>frei<br>frei<br>frei       | frei<br>frei<br>frei<br>frei<br>frei<br>frei<br>frei<br>frei                                                                                             | free<br>free<br>free<br>free<br>free<br>free<br>free<br>free                                           | frei<br>frei<br>frei<br>frei<br>frei<br>frei                                                                                                   | frei<br>frei<br>frei<br>frei<br>frei<br>frei                                        | frei<br>frei<br>frei<br>frei<br>frei                                              | frei<br>frei<br>frei<br>frei                       | frei<br>frei<br>frei<br>frei               | frei<br>frei<br>frei<br>frei<br>frei         | frei<br>frei<br>frei<br>frei                 | frei<br>frei<br>frei<br>frei                       | ficel<br>ficel<br>ficel<br>ficel                   | frei<br>frei<br>frei<br>Pzwd                 | fr<br>fr<br>fr                   |
| 10.05<br>10.05<br>10                                                                                               | ability         ftm           ability         Zarret           ability         Zarret           ability         Zarret           ability         Tarea           ability         ftm           ability         ftm           ability         ftm           ability         ftm           ability         ftm           ability         ftm           ability         ftm           ability         ftm           ability         ftm           ability         ftm           ability         ftm                                                                                                    | hai<br>hai<br>hai<br>hai<br>hai<br>hai<br>hai<br>hai<br>hai<br>hai                                                                                                    | tesi<br>tesi<br>tesi<br>tesi<br>tesi<br>tesi<br>tesi<br>tesi                                                                                                    | feal<br>feal<br>feal<br>feal<br>feal<br>feal<br>feal<br>feal | frei<br>frei<br>frei<br>frei<br>frei<br>frei<br>frei               | frei<br>frei<br>frei<br>frei<br>frei<br>frei<br>frei                                                                                                    | trei<br>trei<br>trei<br>trei<br>trei                                                                   | frei<br>frei<br>frei<br>frei<br>frei                                                                                                    | fosi<br>fosi<br>fosi<br>fosi<br>fosi                                                | frei<br>frei<br>frei<br>frei                                                      | frei<br>frei<br>frei                               | frei<br>frei<br>frei                       | frei<br>frei<br>frei<br>frei                 | frei<br>frei<br>frei<br>frei                 | frei<br>frei<br>frei                               | frei<br>frai<br>frai                               | frei<br>frei<br>Pzwd                         | ft.<br>ft:<br>ft:                |
| 20 22 30 31<br>cht KW 20<br>0.0 // 58 50<br>13<br>13<br>14<br>15<br>15<br>15<br>15<br>15<br>15<br>15<br>15<br>15<br>15                                                                                                    | 300         Zamt           300         Samt           300         Samt           300         Cath           300         Cath           300         Samt           300         Samt                                                                                                    | Data<br>Data<br>Data<br>Data<br>Data<br>Data<br>Data<br>Data                                                                                                    | tosi<br>tosi<br>tosi<br>tosi<br>tosi<br>tosi<br>tosi<br>tosi                                                                                                    | feal<br>feal<br>feal<br>feal<br>feal<br>feal<br>feal<br>feal | frei<br>frei<br>frei<br>frei<br>frei<br>frei                       | frai<br>frai<br>frai<br>frai<br>frai<br>frai                                                                                                    | ficel<br>ficel<br>ficel<br>ficel                                                                       | trai<br>frai<br>frai<br>frai                                                                                                    | frai<br>frai<br>frai<br>frai                                                        | fcel<br>fcel<br>fcel                                                              | feel<br>feel                                       | frei<br>frei<br>frei                       | frei<br>frei<br>frei                         | frei<br>frei                                 | frei<br>frei                                       | frai<br>frai                                       | frei<br>Pzwd                                 | fr<br>fr                         |
| 1111 111 1111 1111 1111 1111 1111 1111 1111                                                                                                    | 00         fruit           00         Cdh           00         Cdh           00         Cdh           00         fruit           00         fruit           00         fruit           00         fruit           00         fruit           00         fruit           00         fruit                                                                                                    | nas<br>finas<br>finas<br>finas<br>finas<br>finas<br>jähys<br>Drucken einzelm                                                                                                    | trai<br>trai<br>trai<br>trai<br>trai<br>trai<br>trai                                                                                                    | frai<br>frai<br>frai<br>frai<br>frai<br>frai<br>frai<br>frai | frei<br>frei<br>frei<br>frei<br>frei<br>frei                       | frei<br>frei<br>frei<br>frei<br>frei                                                                                                    | frail<br>frail<br>frail                                                                                | frei<br>frei<br>frei                                                                                                    | frai<br>frai<br>frai                                                                | frei<br>frei                                                                      | frei                                               | frei                                       | frei                                         | frei                                         | frei                                               | frei                                               | Pzwd                                         |                                  |
| 12:0           12:0           12:0           12:0           12:0           12:0           12:0           12:0           12:0           12:0           12:0           12:0           12:0           12:0           12:0           12:0           12:0           12:0           12:0           12:0           12:0           12:0           12:0                                                                                                              | 00         frmi           00         Cdh           00         Tace           00         frmi           00         frmi           00         frmi           00         frmi           00         frmi           00         frmi                                                                                                    | free free free free free free free free                                                                                                    | teel<br>teel<br>teel<br>teel<br>teel<br>teel                                                                                                    | feel<br>feel<br>feel<br>feel<br>feel<br>feel<br>feel         | frei<br>frei<br>frei<br>frei<br>frei                               | frei<br>frei<br>frei<br>frei                                                                                                    | trei<br>trei<br>trei                                                                                   | frei                                                                                                    | frei                                                                                | frei                                                                              | frei                                               | frei                                       | frei                                         | fred                                         |                                                    |                                                    |                                              |                                  |
| 231<br>141<br>151<br>161<br>161<br>177<br>180<br>101<br>177<br>180<br>101<br>177<br>180<br>101<br>177<br>180<br>101<br>177<br>180<br>101<br>177<br>180<br>101<br>177<br>180<br>101<br>177<br>180<br>197<br>197<br>197<br>197<br>197<br>197<br>197<br>197                                                                                                    | 00         Calh           00         Tace           00         finition           00         finition           00         finition           00         finition           00         finition                                                                                                    | Trail<br>Trail<br>Tr | trei<br>trei<br>frei<br>frei<br>frei                                                                                                    | frei<br>frei<br>frei<br>frei<br>frei<br>frei                 | frei<br>frei<br>frei                                               | frei<br>frei                                                                                                    | frei                                                                                                   | frei                                                                                                    | 11101                                                                               |                                                                                   |                                                    |                                            |                                              |                                              |                                                    | frei                                               | frei                                         |                                  |
| Dir<br>Dir<br>Dir<br>Dir<br>Dir<br>Dir<br>Dir<br>Dir                                                                                                    | 000         fmil           000         fmil           000         fmil           000         fmil           000         fmil           000         fmil           000         fmil           000         fmil           000         fmil           000         fmil           000         fmil           000         fmil           000         fmil           000         fmil                                                                                                    | frai<br>frai<br>frai<br>3hys<br>Drucken einzeln                                                                                                    | tosi<br>frei<br>frei<br>frei                                                                                                    | frei<br>frei<br>frei<br>frei                                 | frei                                                               | foei                                                                                                    | 0.94                                                                                                   |                                                                                                    | frail                                                                               |                                                                                   | frei                                               |                                            |                                              |                                              | trai                                               | frai                                               | frei                                         |                                  |
| 1464<br>1773<br>1873<br>1873<br>1873<br>1873<br>1873<br>1873<br>1873                                                                                                    | 000 frei<br>000 frei<br>000 fr | frai<br>frai<br>Jhys<br>Drucken einzeln                                                                                                    | frei<br>frei<br>frei                                                                                                    | fcel<br>fcel<br>fcel                                         | frei                                                               |                                                                                                    | frei                                                                                                   | frei                                                                                                    | frei                                                                                | frei                                                                              | frei                                               | Mxrl                                       | Zomt                                         |                                              | frei                                               | frei                                               | frei                                         |                                  |
| 17/4<br>18/4<br>18/4 | 00         frsi           00         frsi           12.05.2020         0 Uhr           9 Uhr         P1           frsi         rei                                                                                                    | frei<br>Jhys<br>Drucken einzeln<br>P2                                                                                                    | frei<br>frei                                                                                                    | frei<br>frei                                                 |                                                                    | frei                                                                                                    | frei                                                                                                   | frei                                                                                                    | frei                                                                                | frei                                                                              | frei                                               | Mxrj                                       | frei                                         | frei                                         | frei                                               | frei                                               | frei                                         |                                  |
| () Di,<br>() Di,<br>() 2000 () (000 () (000 ())))))))                                                                                                    | 000 frsi<br>12.05.2020<br>0 Uhr<br>0 C<br>erf.<br>frsi                                                                                                    | Jhys<br>Drucken einzeln<br>P2                                                                                                    | frei                                                                                                    | frei                                                         | frei                                                               | frei                                                                                                    | frei                                                                                                   | frei                                                                                                    | frei                                                                                | frei                                                                              | frei                                               | Vwbn                                       | frei                                         | frei                                         | frei                                               | frei                                               | frei                                         |                                  |
| Di, 12.05.2020 07:00<br>Di, 12.05.2020 07:00<br>HSC-101 lister: 0.00<br>Kosteporie:<br>Kosteporie:<br>12.2<br>15.15.17<br>09                                                                                                    | 9 Uhr<br>0 C<br>erf.<br>P1<br>frei                                                                                                    | Drucken einzeln                                                                                                    |                                                                                                    |                                                              | frei                                                               | Ikwm                                                                                                    | frei                                                                                                   | frei                                                                                                    | frai                                                                                | Eyus                                                                              | frei                                               | Xjmi                                       | Fvfs                                         | Ntyl                                         | frei                                               | frei                                               | frei                                         |                                  |
| len Sie e<br>m Sie au                                                                                                    | einen fi<br>If das f                                                                                                    | reien <sup>-</sup><br>eld "                                                                                                    | Term<br>, <b>frei</b> ʻ                                                                                                    | in au                                                        | JS,                                                                | Buchen & B<br>Kesse Zatäng er<br>Bitte geben Sie 2<br>G. Sin habe die 1<br>Kes. Zartek                                                                   | sundthe<br>Bezahlen<br>fodetict, Sitte fatee<br>Item Ver- und Nachaer<br>Natzeischeflickener<br>Bacher | Se mit der Buchung fort,<br>me st. Paule Terrsteipieler<br>gebeen und akteptiere sie<br>e                                                      | Kinesi in langunga<br>angkargi                                                      | ole and solar no Des Gerole                                                       | inerer's Bigd                                      | Mitę                                       | gliede                                       | er ko                                        | stent                                              | rei.                                               |                                              |                                  |
| nine auswählen                                                                                                    |                                                                                                    |                                                                                                    |                                                                                                    | au                                                           | v,vv 5                                                             | 0,00 %                                                                                                    |                                                                                                    | Hammer S<br>Home Hal                                                                                                    | portClub 2                                                                          | 008 e.V.<br>Außenplatz t                                                          |                                                    | ezahlen Al                                 | ISSYSIC<br>bos Regis                         | 111<br>strieren H                            | tilfe & Inform                                     | act at Pe                                          |                                              |                                  |
| & Bezahlen<br>ng erforderlich. Bitte fahren<br>under vor- und Hachnar<br>e die <u>Nutzungsbedingungen</u><br>urück Bucher                                                                                                    | n Sie mit der Buchung<br>mit om En fe Tennis<br>I gelesen und ekzepti<br>en                                                                                                    | g fort.<br>spieler ange<br>iere sie.                                                                                                    | weis: Im Belegungs<br>ezeigt.                                                                                                    | splan wird später n                                          | ur Ihre Symbolken                                                  | nung Sbpf                                                                                                    |                                                                                                    | Bestätig<br>Ihre Bestellur<br>Anzeigename<br>Wir freuen un<br>Ihr Hammer :<br>Zurück zum F                                                     | ung<br>ng und Buchu<br>i m Belegung<br>is Sie demnä<br>Sportclub 200<br>Belegungspi | ung war erfol<br>gsplan: <b>Sbpf</b><br>ichst bei uns<br>08<br><u>n Buchung</u> s | lgreich. Sie h<br>begrüßen zu<br>sbestätigung      | aben Termine<br>u dürfen.<br>ausdrucken    | e gebucht. V<br><u>Mini-Buchur</u>           | ielen Dank.<br>ngsbestätigu                  | ng ausdruck                                        | <u>en</u>                                          |                                              |                                  |
| ätigen Sie<br>klicken s                                                                                                    | e unse<br>sie auf                                                                                                    | re Nu<br><mark>Buch</mark>                                                                                                    | itzuną<br>ien                                                                                                    | gsbeo                                                        | dingu                                                              | unger                                                                                                    | וו                                                                                                    | Ihre E<br>eine I                                                                                                    | Buchu<br>Buch                                                                       | ung w                                                                             | vird b<br><b>sbe</b> s                             | estäti<br>stäti                            | gt; w<br><b>gng</b>                          | enn g<br>ged                                 | gewü<br><b>ruck</b>                                | nsch<br>we                                         | t kanı<br>rden.                              | n                                |
| A HERROR MARK                                                                                                    |                                                                                                    | Drober de la constante de la constante de la c                                                                                                    | <br>Hat have<br>SEH *<br><br>Hanse *<br><br>vote that *                                                                                                    | 6. s                                                         | a ×                                                                | Heut<br>Morg<br>in 2 1<br>KW Mc<br>18<br>19<br>4<br>20<br>11                                                                                             | te (50, 10.05)<br>gen (M0, 11.05<br>Tagen (DI, 12<br>Mai 202<br>o Di Mi Do<br>5 6 7<br>1 12 13 14      | 5)<br>20 ≥<br>b Fr Sa So<br>1 2 3<br>8 9 10<br>15 16 17                                                                                        | Mi, 13.<br>Zeit<br>07:00<br>08:00<br>09:00                                          | P1<br>Sbpf<br>frei                                                                | Prucken el<br>P2<br>frei<br>frei<br>frei           |                                            | Der g<br>erscl<br>Anze<br>Buch               | jebuc<br>hein<br>eige<br>ungsi               | chte 1<br>t mit<br>nah<br>übers                    | Fermi<br>ihrer<br><b>men</b><br>sicht.             | n<br>n<br>in de                              | эr                               |